# Smart Federation管理マニュアル (外部認証連携)

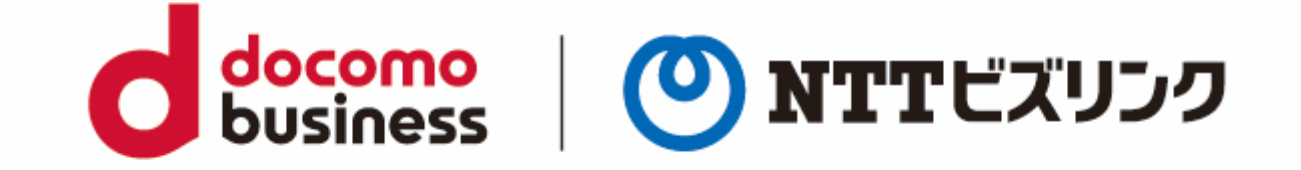

### 2022年10月21日 NTTビズリンク株式会社

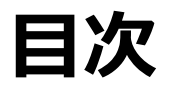

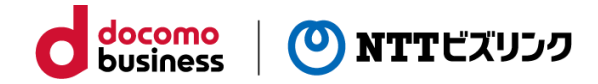

Domain,userPoolIdの確認

外部認証連携

Azure Active Directory編

Google編

ビジネスdアカウント編

## Domain, user Pool Idの確認

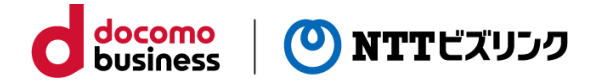

Smart Federation管理メニューから各プロバイダの認証情報に必要なCognitoドメイン,ユーザープールID、 およびリダイレクトURLを確認することができます。

### ① 管理メニューで『IDプロバイダー管理』をクリックしてください。

②-1 Microsoftの連携をする場合
 『Cognitoドメイン』、『ユーザープールID』をコピーしてテキスト
 ファイルに保存してください。(後程使用します)
 以降、Cognitoドメイン、ユーザープールIDを弊社から通知された

以降、Cognitoドメイン、ユーリーノールIDを弊社から通知された ドメイン、ユーザープールIDと呼びます。

| HOME/                   | IDプロ | コバイダー管理                  |                                                                 |
|-------------------------|------|--------------------------|-----------------------------------------------------------------|
| 管理メニュー<br><b>ユーザー管理</b> |      | Cognitoドメイン<br>ユーザープールID | smartfederation-XXXX.mc2.bizppf.net<br>ap-northeast-1_NuXxxxxxx |
|                         |      |                          |                                                                 |

以降、「外部認証連携 Azure Active Directory編」を ご参照ください。

 ②-3 ビジネスdアカウントの連携をする場合
 『dアカウントリダイレクトURL1』、『dアカウントリダイレクト
 URL2』を両方コピーしてテキストファイルに保存してください。(後 程使用します)

以降、 dアカウントリダイレクトURL1 、2を弊社から通知された dアカウントリダイレクトURLと呼びます。

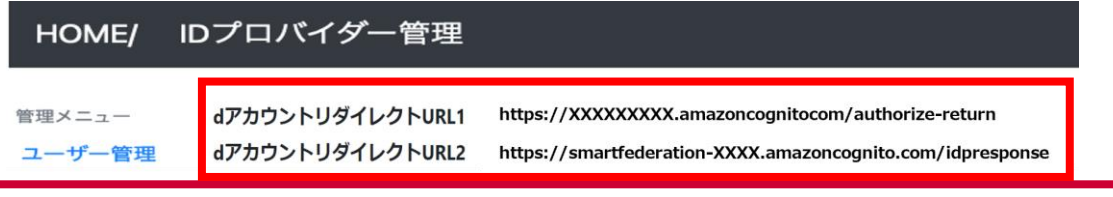

②-2 Googleの連携をする場合

『Cognitoドメイン』をコピーしてテキストファイルに保存してくだ さい。(後程使用します)

以降、 Cognitoドメインを弊社から通知されたドメインと呼びます。

| HOME/  | IDプロ | バイダー管理      |                                     |
|--------|------|-------------|-------------------------------------|
| 管理メニュー |      | Cognitoドメイン | smartfederation-XXXX.mc2.bizppf.net |
|        | '    |             |                                     |

以降、「外部認証連携 Google編」をご参照ください。

以降、「外部認証連携 ビジネスdアカウント編」を ご参照ください。

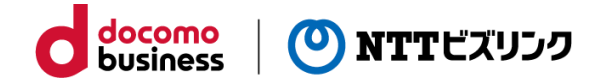

# 外部認証連携 Azure Active Directory編

## Azure Portalのログイン

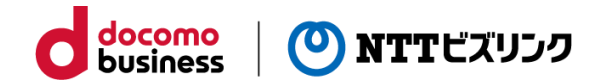

Azure Active Directoryの情報を以下の手順で確認します。

①Azure Portal (https://portal.azure.com/) にアクセス します。

②連携したいAzure Active Directoryを管理しているアカウントでサインインしてください。

| Microsoft Azure                                                                         | Microsoft Azure                                                 |
|-----------------------------------------------------------------------------------------|-----------------------------------------------------------------|
| Microsoft<br>サインイン<br>Microsoft Azure を続行<br>メール、電話、Skype                               | ● Microsoft<br>← XXXXXXX ::onmicrosoft.com<br>パスワードの入力<br>パスワード |
| アカウントをお持ちではない場合、作成できます。<br>アカウントにアクセスできない場合<br>Windows Hello またはセキュリティ キーでサインイン ⑦<br>次へ | バスワードを忘れた場合サインイン                                                |

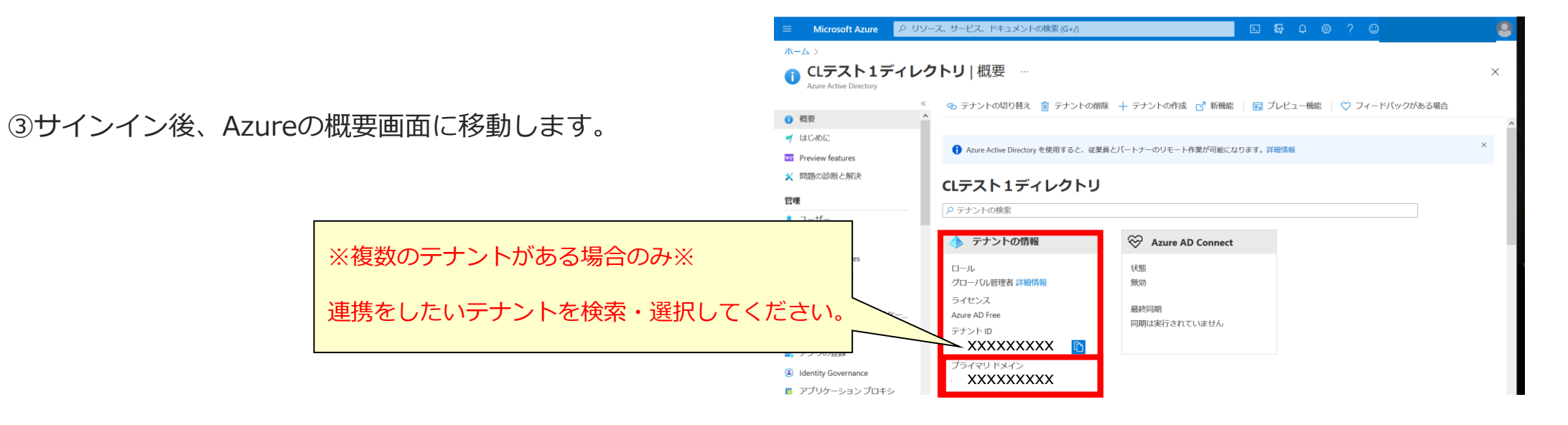

## アプリの登録

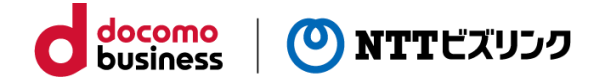

- ①サイト上部にある検索欄で『Azure Active Directory』を 検索します。
- 2 左の一覧にある『エンタープライズアプリケーション』を 選択します。

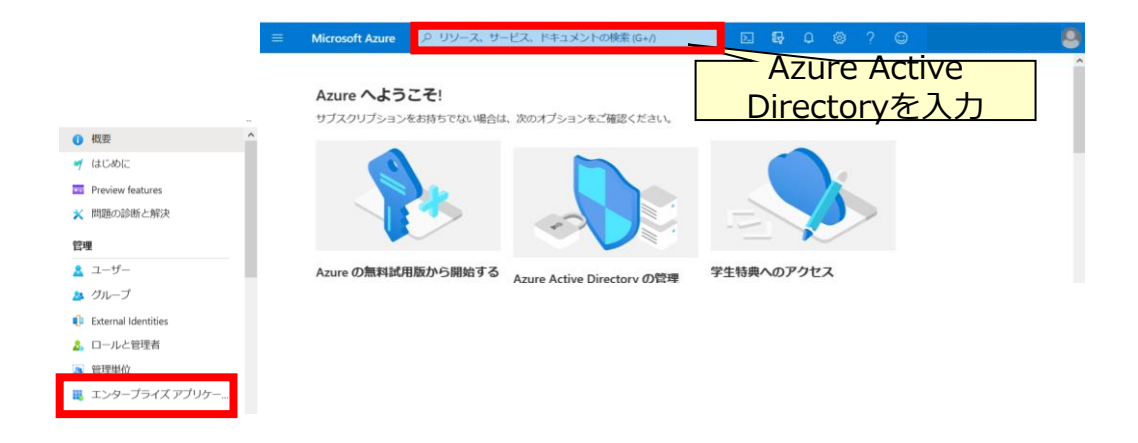

③アプリの登録画面に移動したら、 『新しいアプリケーション』を選択します。

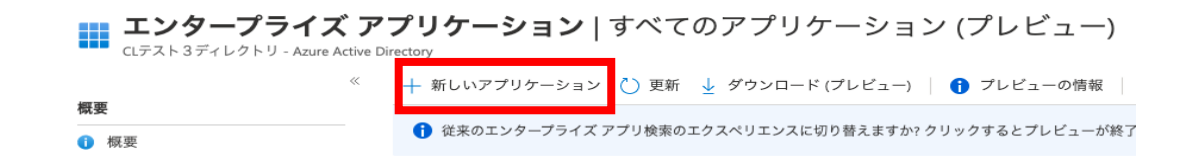

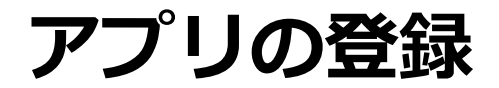

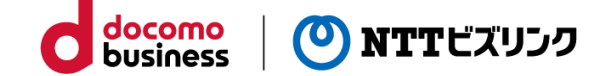

④独自アプリケーションの作成を押下します。

ホーム > CLテスト 3 ディレクトリ > エンタープライズ アプリケーション >

Azure AD ギャラリーの参照

┼ 独自のアプリケーションの作成 🚺 新しいギャラリー アプリを要求する

独自のアプリケーションの作成

Х

⑤右側に「独自アプリーケーションの作成」が表示されます。

独自のアプリケーションを開発している場合、アプリケーション プロキシを使用している場合、またはギャラリーにないアプリケーションを統合する必要がある場合は、ここで独自の アプリケーションを作成できます。

お使いのアプリの名前は何ですか?

反 フィードバックがある場合

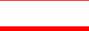

TEST

アプリケーションでどのような操作を行いたいですか?

- オンプレミスのアプリケーションへのセキュリティで保護されたリモート アクセス用の アプリケーション プロキシを構成します
- アプリケーションを登録して Azure AD と統合します (開発中のアプリ)

) ギャラリーに見つからないその他のアプリケーションを統合します (ギャラリー以外)

⑥アプリ名を入力します。

⑦「ギャラリーに見つからないその他のアプリケーションを 統合します」を選択します。

⑧作成を押下します。

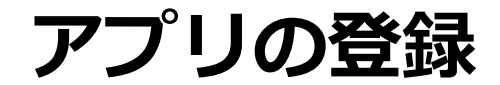

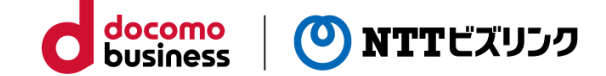

⑨シングルサインオンの設定を押下します。

<sup>10</sup>SAMLを選択します。

ホーム > CLテスト3ディレクトリ > エンタープライズ アプリケーション > Azure AD ギャラリーの参照 >

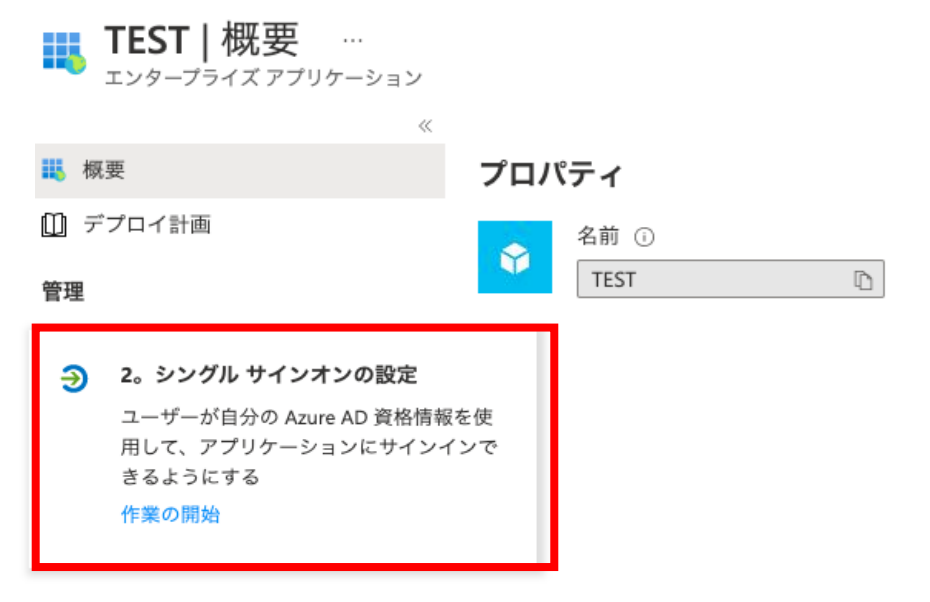

シングルサインオン方式の選択 判断に役立つヘルプの表示

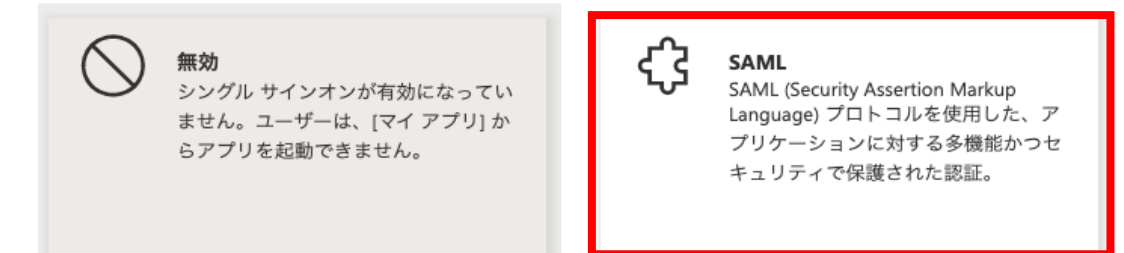

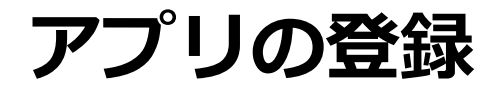

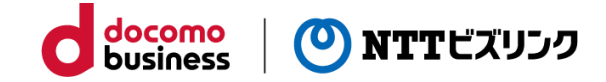

#### ⑪編集を押下します。

#### SAML によるシングル サインオンのセットアップ

フェデレーション プロトコルに基づく SSO 実装により、セキュリティ、信頼性、エンド ユーザー エクスペリエンスが向上し、実装が 容易になります。OpenID Connect または OAuth が使用されていない既存のアプリケーションの場合は、できるだけ SAML シングル サ インオンを選択してください。詳細については、こちらをご覧ください。

以下をお読みください 構成ガイド ♂ TEST を統合するためのヘルプ。

| 0 | 基本的な SAML 構成                            |      |  |  |
|---|-----------------------------------------|------|--|--|
|   | 識別子 (エンティティ ID)                         | 必須   |  |  |
|   | 応答 URL (Assertion Consumer Service URL) | 必須   |  |  |
|   | サインオン URL                               | 省略可能 |  |  |
|   | リレー状態 (省略可能)                            | 省略可能 |  |  |
|   | ログアウト URL (省略可能)                        | 省略可能 |  |  |
|   |                                         |      |  |  |

アプリの登録

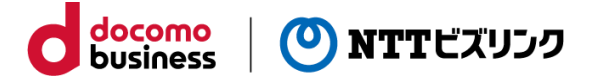

12識別子、応答URLをそれぞれ押下し、入力します。

入力後、保存を押下します。

|                                              | □ 保存                                                          |
|----------------------------------------------|---------------------------------------------------------------|
|                                              | 識別子 (エンティティ ID) * 🗊                                           |
|                                              | 既定の識別子は、IDP-initiated SSO の SAML 応答の対象となります                   |
|                                              | 識別子の追加                                                        |
| urn:amazon:cognito:sp:<弊社から通知された ユーザープールID > | urn:amazon:cognito:sp:ap-northeast-1_NuXxxxxxx                |
|                                              | 応答 URL (Assertion Consumer Service URL) * ①                   |
|                                              | 既定の応答 URL は、IDP-initiated SSO の SAML 応答の宛先になります               |
|                                              | 応答 URL の追加                                                    |
| https://<弊社から通知された ドメイン > /saml2/idpresponse | https://Smart FederationXXXX.mc2.bizppf.net/saml2/idpresponse |

基本的な SAML 構成

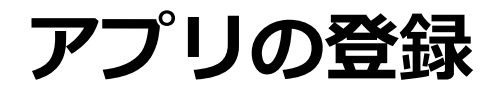

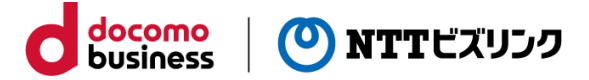

⑬アプリのフェデレーション メタデータURLをクリップボードにコピーしてください。

| SAML 著名証明書             |                                         |            |
|------------------------|-----------------------------------------|------------|
| 🛕 手順 1 で必須フィールドに入力してくだ | さい                                      |            |
| 状態                     | アクティブ                                   |            |
| 拇印                     | 32BE7E01489B7C18A2ECD7758C179B6B        | 16E85D6D   |
| 有効期限                   | 2026/10/25 2:45:56                      |            |
| 通知田メール                 | cl_test3@vcbizlink.onmicrosoft.com      | クリップボードにコヒ |
| アプリのフェデレーション メタデータ URL | https://login.microsoftonline.com/cf2bf | 602-a3ec 🗅 |
| 証明書 (Base64)           | ダウンロード                                  |            |
| 証明書 (未加工)              | ダウンロード                                  |            |
| フ - デレーション メ ク デーク VMI | ダウンロード                                  |            |

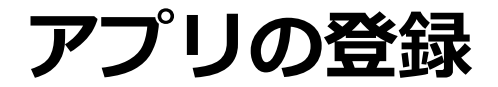

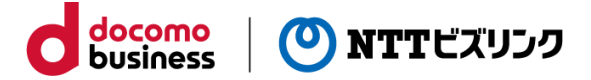

⑭左側のメニューから「ユーザーとグループ」を押下します。

15「ユーザーまたはグループの追加」を押下します。

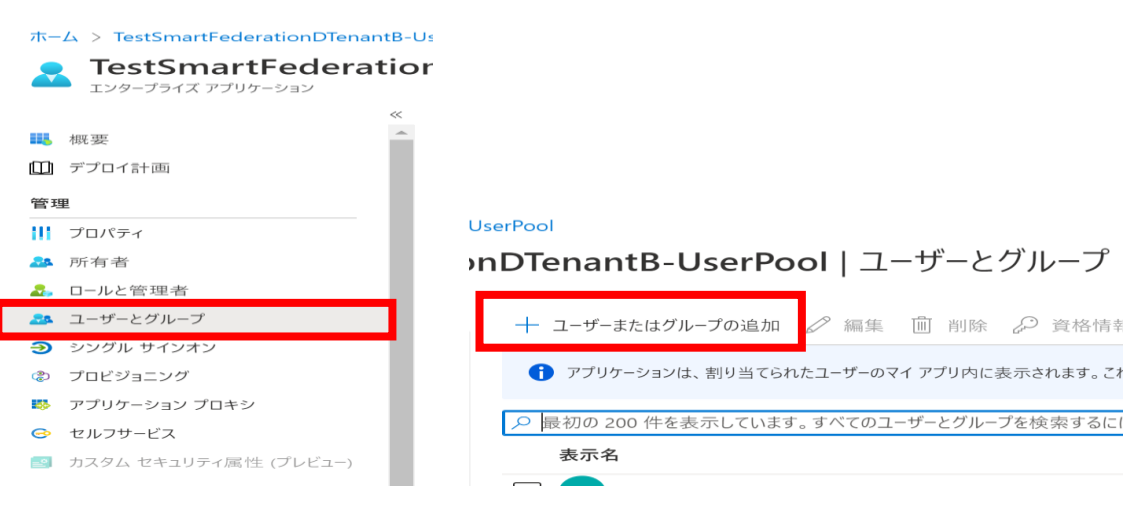

⑩ユーザーまたはグループを選択してください。

※お客さまのご契約プランによって選択できる範囲が異なります。

▲ お客様の Active Directory プラン レベルでは、グループを割り当てることができません。個々のユーザーをアプリケーションに割り当て ることはできます。 ユーザー 選択されていません ロールを選択してください User

 $\pi - \Delta$  > TestSmartFederationDTenantB-UserPool >

割り当ての追加

①割り当てを押下してください。

## Azure ADの登録

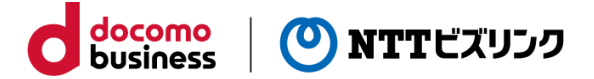

Smart Federationのテナント管理者として登録されているユーザーでログインしてください。

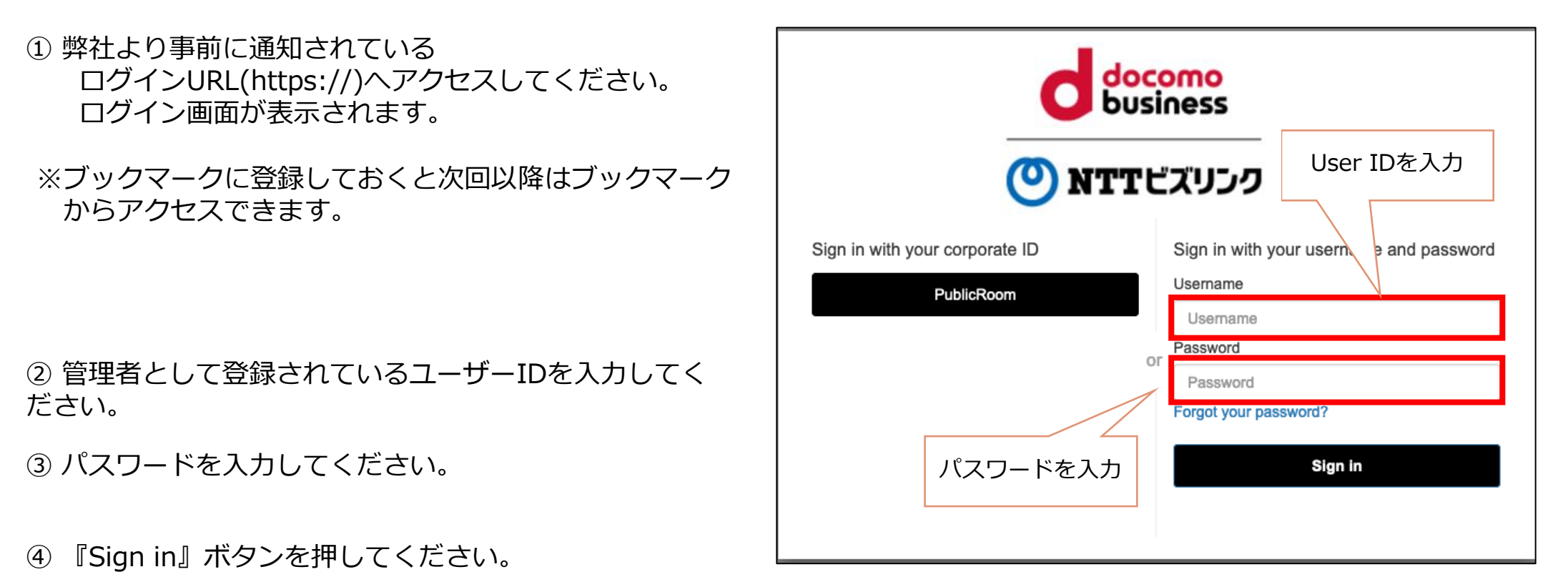

※お客さまのお申込み内容により画面が異なる場合がございます。

## Azure ADの登録

Smart Federation管理メニューのIDプロバイダー管理からAzureADを登録します。

①管理メニューで『IDプロバイダー管理』をクリックしください。

②IDプロバイダー追加を押下し、AzureADを選択します。

③名前を入力します。 (登録後は変更出来ません。)

④お客さま側でAzure ADに設定いただいた 『メタデータURL』を入力します。

⑤『送信』をクリックします。

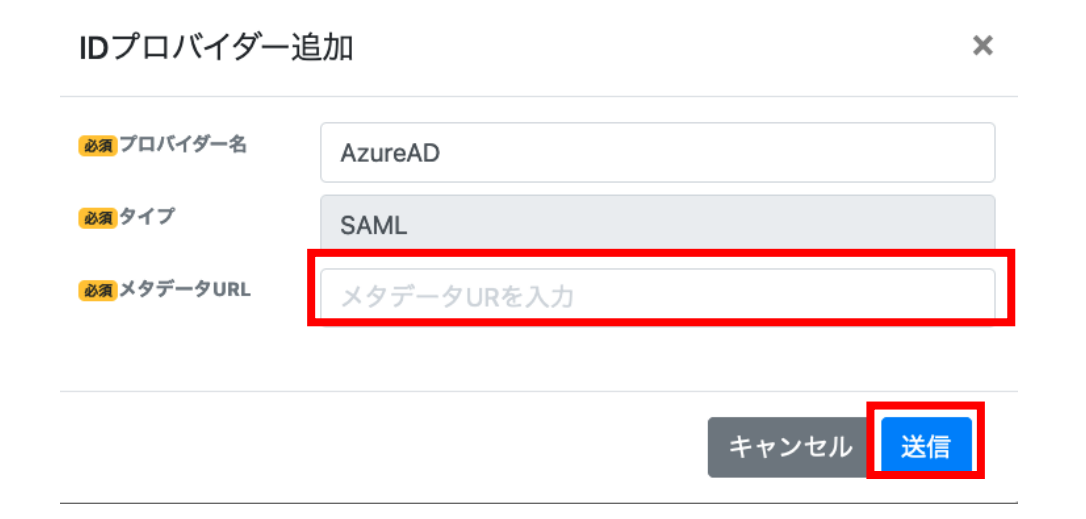

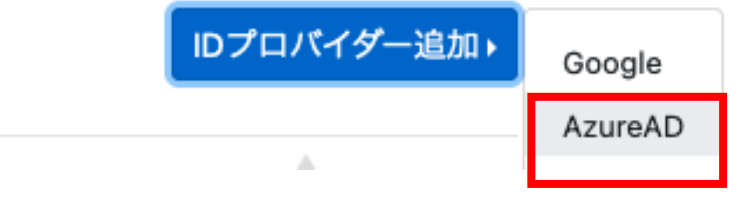

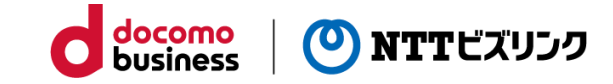

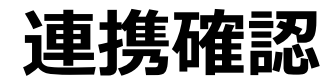

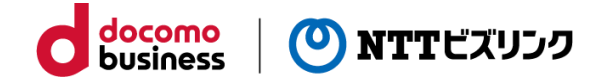

①Smart Federation ログインURLにアクセスしてください。

- ②『Microsoftでログイン』を選択し、 Smart Federationへ登録した Microsoftのアカウントで ログインしてください。
- ※ Smart Federationへの登録、 ログイン方法は以下をご参照ください。

別冊『Smart Federation管理マニュアル』 別冊『Smart Federation利用マニュアル』

| de                                                         | ocomo<br>usiness                       |  |
|------------------------------------------------------------|----------------------------------------|--|
| 🕐 NTT                                                      | 「ビズリンク                                 |  |
|                                                            |                                        |  |
| Sign in with your corporate ID                             | Sign in with your username and passwor |  |
| dAccount                                                   | Username                               |  |
| PublicRoom                                                 | Password<br>r                          |  |
| AzureAD                                                    | Forgot your password?                  |  |
| Sign In with your social account                           | Sign in                                |  |
| G Continue with Google                                     |                                        |  |
| We won't post to any of your accounts without asking first |                                        |  |

## エラー対応方法

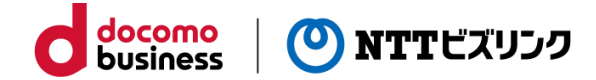

#### ■識別子が正しく登録されていない もしくはメタデータURLが正しく登録されていない

Smart Federationのログイン画面にて「Microsoftでログイン」から SSOする際、右の画像のようなエラーが出た場合は、以下をご確認く ださい。

①Azureのアプリケーションに「識別子」の値が登録されていない、 もしくは誤った値が登録されている可能性があります。 正しい値が登録されているかどうかご確認ください。

※確認方法につきましては、以下を参照してください。

本マニュアル P.11

②Smart Federationに「メタデータURL」の値が登録されていない、 もしくは誤った値が登録されている可能性があります。 正しい値が登録されているかどうかご確認ください。

※確認方法につきましては、以下を参照してください。

本マニュアル P.15

#### Microsoft

サインイン

申し訳ありませんが、サインイン中に問題が発生しました。

AADSTS700016: Application with identifier 'urn:amazon:cognito:sp:ap-northeast-1\_3axj7aXyV' was not found in the directory 'CLテスト 5 ディレクトリ'. This can happen if the application has not been installed by the administrator of the tenant or consented to by any user in the tenant. You may have sent your authentication request to the wrong tenant.

トラブルシューティングの詳細 管理者に問い合わせる場合、この情報を送信してください。 情報をクリップボードにコピーする

Request Id: dd32f155-0b2b-44f6-8f47-8957c05d6400 Correlation Id: b1ec3761-6da1-45ab-a354-aa2ee124f37d Timestamp: 2022-03-24T10:13:57Z Message: AADSTS700016: Application with identifier 'urn:amazon:cognito:sp:ap-northeast-1\_3axj7aXyV' was not found in the directory 'CLテスト 5 ディレクトリ'. This can happen if the application has not been installed by the administrator of the tenant or consented to by any user in the tenant. You may have sent your authentication request to the wrong tenant.

#### サインイン エラーに確認のフラグを設定: フラグを有効にする

この問題のサポートを受ける計画の場合は、フラグを有効にして、20分以内にエラーの再現を試みます。イベントにフラグを設定すると診断が利用できるようになり、管理者の注意が喚起されます。

Х

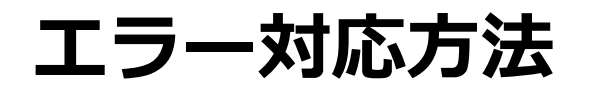

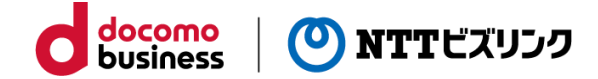

#### ■応答URLが正しく登録されていない

Smart Federationのログイン画面にて「Microsoftでログイン」から SSOする際、右の画像のようなエラーが出た場合は、以下をご確認く ださい。

①Azureのアプリケーションに「応答URL」の値が登録されていない、 もしくは誤った値が登録されている可能性があります。 正しい値が登録されているかどうかご確認ください。

※確認方法につきましては、以下を参照してください。

本マニュアル P.11

#### Microsoft

サインイン

申し訳ありませんが、サインイン中に問題が発生しました。

#### AADSTS50011: The reply URL 'https://test-smart-federation-d-

a.mc2.bizppf.net/saml2/idpresponse' specified in the request does not match the reply URLs configured for the application 'urn:amazon:cognito:sp:ap-northeast-1\_3axj7aXyV'. Make sure the reply URL sent in the request matches one added to your application in the Azure portal. Navigate to https://aka.ms/urlMismatchError to learn more about how to fix this.

#### トラブルシューティングの詳細 管理者に問い合わせる場合、この情報を送信してください。 情報をクリップボードにコピーする

Request Id: 16fea580-3594-487f-a0d2-cfe1212e6500 Correlation Id: 48b6596b-7509-49ef-90e7-f615a6884ed4 Timestamp: 2022-03-24T10:21:18Z Message: AADSTS50011: The reply URL 'https://test-smart-federation-da.mc2.bizppf.net/saml2/idpresponse' specified in the request does not match the reply URLs configured for the application 'urn:amazon:cognito:sp:ap-northeast-1\_3axj7aXyV'. Make sure the reply URL sent in the request matches one added to your application in the Azure portal. Navigate to https://aka.ms/urlMismatchError to learn more about how to fix this.

#### サインイン エラーに確認のフラグを設定: フラグを有効にする

この問題のサポートを受ける計画の場合は、フラグを有効にして、20分以内にエラーの再現を試みます。イベントにフラグを設定すると診断が利用できるようになり、管理者の注意が喚起されます。

 $\times$ 

## エラー対応方法

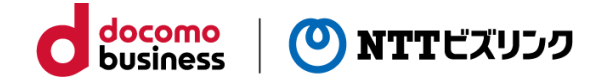

#### ■Azureのアプリケーションに ユーザーまたはグループが正しく登録されていない

Smart Federationのログイン画面にて「Microsoftでログイン」から SSOする際、右の画像のようなエラーが出た場合は、以下をご確認く ださい。

 Azureのアプリケーションにユーザーまたはグループが 割り当てられていない可能性があります。
 正しいユーザーが登録されているかご確認ください。

※確認方法につきましては、以下を参照してください。

本マニュアル P.13

| Microsoft                                                                                                    |   |
|----------------------------------------------------------------------------------------------------|---|
| TEST                                                                                                    |   |
| 申し訳ありませんが、サインイン中に問題が発生しました。                                                                                                    |   |
| AADSTS50105: Your administrator has configured the application TEST ('a2d115bf-<br>3e7a-4222-af19-16f35b530dcf') to block users unless they are specifically granted<br>('assigned') access to the application. <u>The signed in user</u><br>'test@cltesttest5.onmicrosoft.com' is blocked because they are not a direct<br>member of a group with access, nor had access directly assigned by an<br>administrator. Please contact your administrator to assign access to this<br>application. |   |
|                                                                                                    |   |
|                                                                                                    |   |
| トラブルシューティングの詳細                                                                                                    | × |
| <b>トラブルシューティングの詳細</b><br>管理者に問い合わせる場合、この情報を送信してください。<br>情報をクリップボードにコピーする                                                                                                    | × |
| トラブルシューティングの詳細<br>管理者に問い合わせる場合、この情報を送信してください。<br>情報をクリップポードにコピーする<br>Request Id: 134e96f0-8b02-4208-89a7-51b94a02bc00                                                                                                    | × |
| トラブルシューティングの詳細<br>管理者に問い合わせる場合、この情報を送信してください。<br>情報をクリップポードにコピーする<br>Request Id: 134e96f0-8b02-4208-89a7-51b94a02bc00<br>Correlation Id: d57d716d-ae25-4398-99ed-5ef39de94ebc                                                                                                    | × |
| <b>トラブルシューティングの詳細</b><br>管理者に問い合わせる場合、この情報を送信してください。<br>情報をクリップポードにコピーする<br>Request ld: 134e96f0-8b02-4208-89a7-51b94a02bc00<br>Correlation ld: d57d716d-ae25-4398-99ed-5ef39de94ebc<br>Timestamp: 2022-03-24T09:54:54Z                                                                                                    | × |
| <b>トラブルシューティングの詳細</b><br>管理者に問い合わせる場合、この情報を送信してください。<br>情報をクリップボードにコピーする<br>Request Id: 134e96f0-8b02-4208-89a7-51b94a02bc00<br>Correlation Id: d57d716d-ae25-4398-99ed-5ef39de94ebc<br>Timestamp: 2022-03-24109:54:54Z<br>Message: AADSTS50105: Your administrator has configured the application TEST (a2d115bf-                                                                                                    | × |
| <b>トラブルシューティングの詳細</b><br>管理者に問い合わせる場合、この情報を送信してください。<br>情報をクリップポードにコピーする<br>Request Id: 134e96f0-8b02-4208-89a7-51b94a02bc00<br>Correlation Id: d57d716d-ae25-4398-99ed-5ef39de94ebc<br>Timestamp: 2022-03-24T09:54:54Z<br>Message: AADSTS50105: Your administrator has configured the application TEST ('a2d115bf-<br>3e7a-4222-af19-16f35b530dcf') to block users unless they are specifically granted ('assigned')                                                                          | × |

because they are not a direct member of a group with access, nor had access directly assigned by an administrator. Please contact your administrator to assign access to this application.

#### サインイン エラーに確認のフラグを設定: フラグを有効にする

この問題のサポートを受ける計画の場合は、フラグを有効にして、20分以内にエラーの再現を試みます。イベントにフラグを設定すると診断が利用できるようになり、管理者の注意が唤起されます。

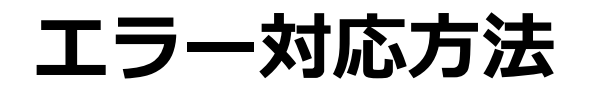

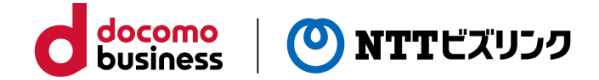

### ■Smart Federationにアカウントが正しくユーザー登録されていない

Smart Federationのログイン画面にて「Microsoftでログイン」から SSOする際、右の画像のようなエラーが出た場合は、以下をご確認く ださい。

 対象のAzure ADアカウントがSmart Federationに 正しくユーザー登録されていない可能性があります。
 Smart Federation管理者サイトにアクセスし、 対象のユーザーが登録されているかどうかご確認ください。

※確認方法につきましては、以下を参照してください。

別冊『Smart Federation管理マニュアル』

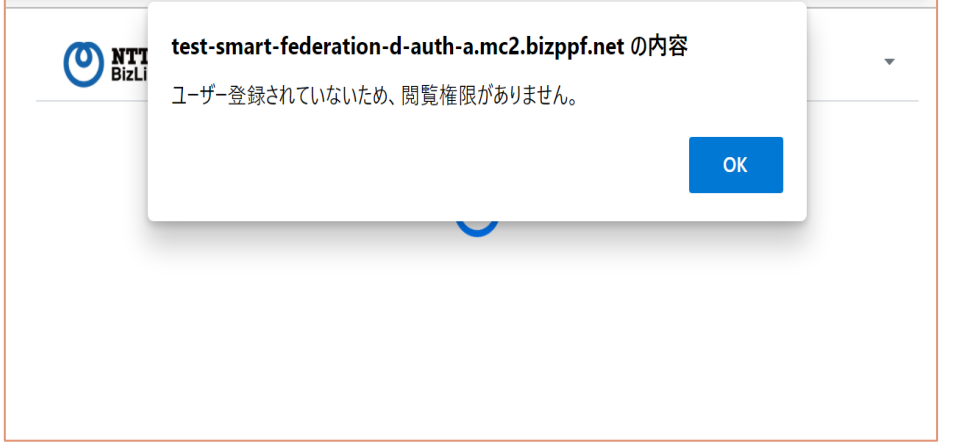

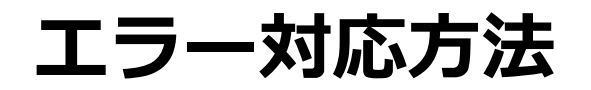

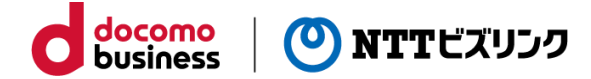

### ■お使いの端末がAzure ADのデバイス管理で許可されていない

Smart Federationのログイン画面にて「Microsoftでログイン」から SSOする際、右の画像のようなエラーが出た場合は、以下をご確認 ください。

①お客さまのAzure ADでデバイス管理設定が有効になっており、 お使いの端末が許可されていない可能性があります。 デバイス管理設定が有効になっている場合、 許可されていない端末からはログインできません。 お客さまのAzure ADのデバイス管理設定で お使いの端末が許可されているかをご確認ください。

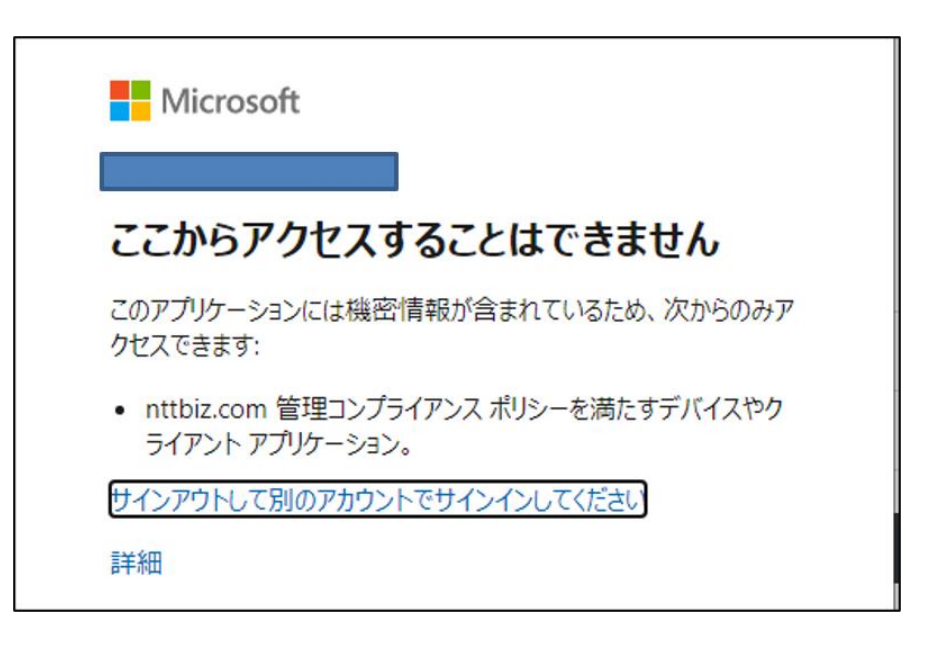

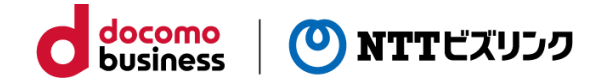

# 外部認証連携 Google編

## アカウントについて

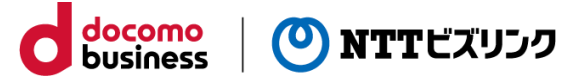

Google Workspaceをご契約「あり」の方と「なし」の方で利用するアカウントが異なります。 連携したいユーザーの種類によって設定をするアカウントを選択してください。

■Google Workspaceのユーザーのみにする場合

Google Workspaceではユーザーが管理されています。

Google Workspaceに所属するユーザーのみログインを可能にす る場合には、GoogleWorkspaceのユーザーのアカウントを利 用してください。

| =  | Google Admin         | <b>Q</b> ユーザー、 | グループ、設定を検索 |      |
|----|----------------------|----------------|------------|------|
| ユー | -ザ—                  |                |            |      |
|    |                      |                |            |      |
|    | <b>ユーザー</b>   すべてのユー | -ザーを表示中        | 新しいユーザーの追加 | ユーザ- |
|    | (+ フィルタを追加)          |                |            |      |
|    | □ 名前 个               |                | メール        | スラ   |
|    |                      |                |            | アク   |
|    |                      |                |            | アク   |

■Google Workspaceのユーザーに限定しない場合

Googleアカウントを所有するユーザーのログインを可能にする場合は、無料のGoogleアカウントでも可能です。 Google Workspaceのアカウントでお作りいただいても問題ありません。

## Google Workspaceのログイン

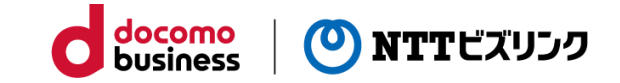

Google

テスト

😑 xxxxxxxxxxx ~

パスワードを入力

Google Cloud Platformのプロジェクトを作成します。 **①Google Cloud Platform** Google (https://console.cloud.google.com) にアクセスします。 ログイン Google Cloud Platform に移動する ②Goolgeアカウントでログインしてください。 レスまたは電話番号 スを忘れた場合 ※注意 自分のパソコンでない場合は、プライベートウィン ウを使用してログインしてください。 詳細 Google Workspaceのユーザーのみに制限する場合は、 Google Workspaceのアカウントでログインしてください。 アカウントを作成 Google Workspaceのユーザーに制限しない場合は、 任意のGoogleアカウントでログインしてください。 ■ Google Cloud Platform プロジェクトの選択 ▼ ※お申込み時のアカウントと一致していなくても問題ありません。 ▲ ホーム ③ 最近

③ログイン後、 Google Cloud Platformの画面に移動します。

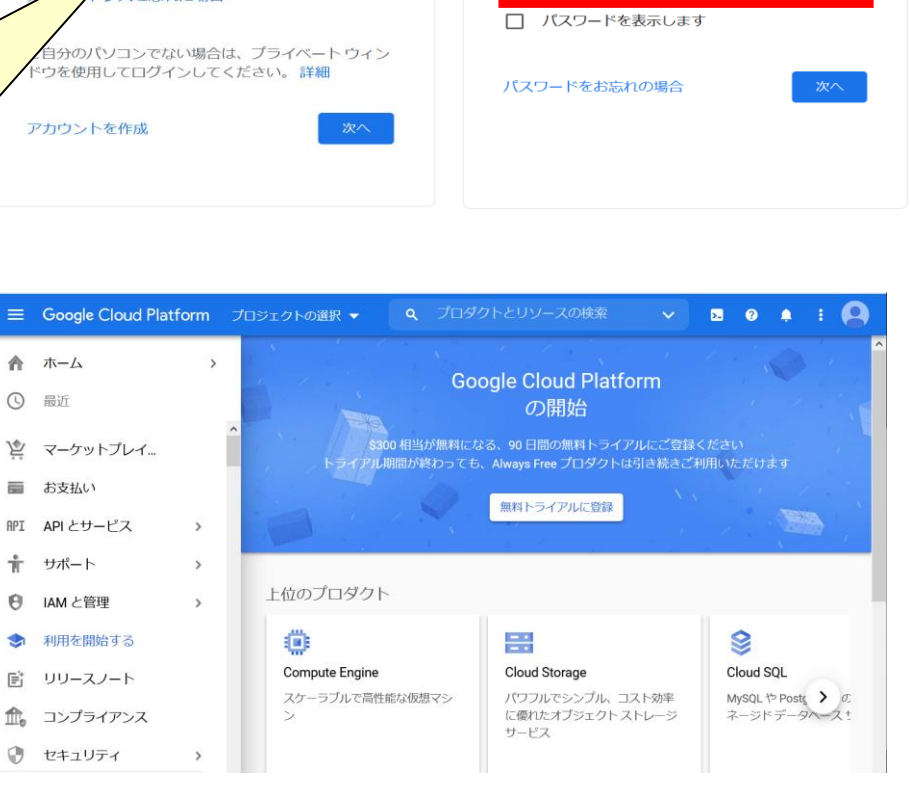

## プロジェクト作成

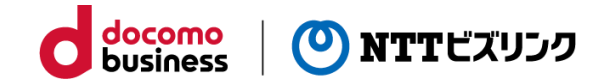

- ④『プロジェクト名』または『プロジェクトの選択』を クリックします。
- ⑤『新しいプロジェクト』を選択します。

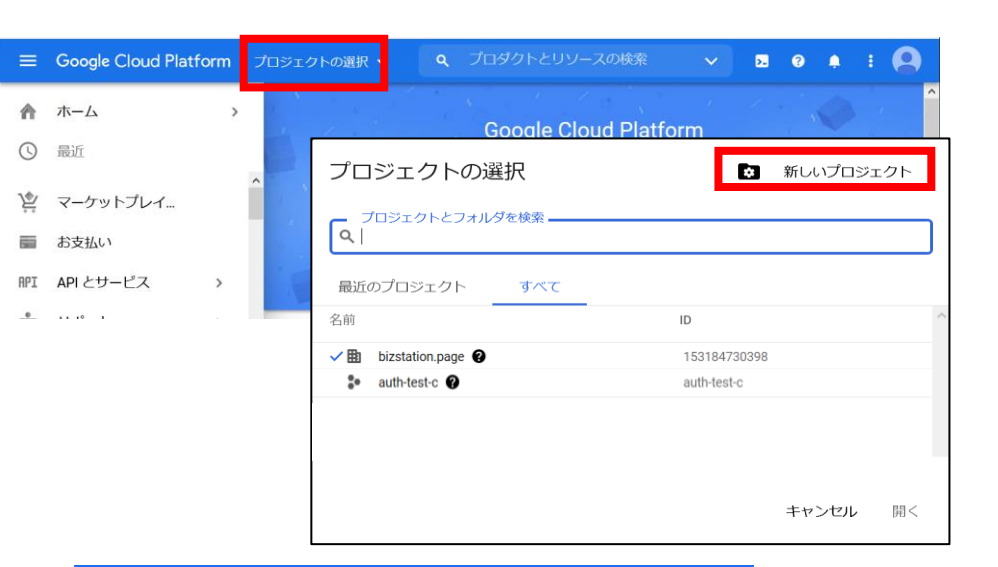

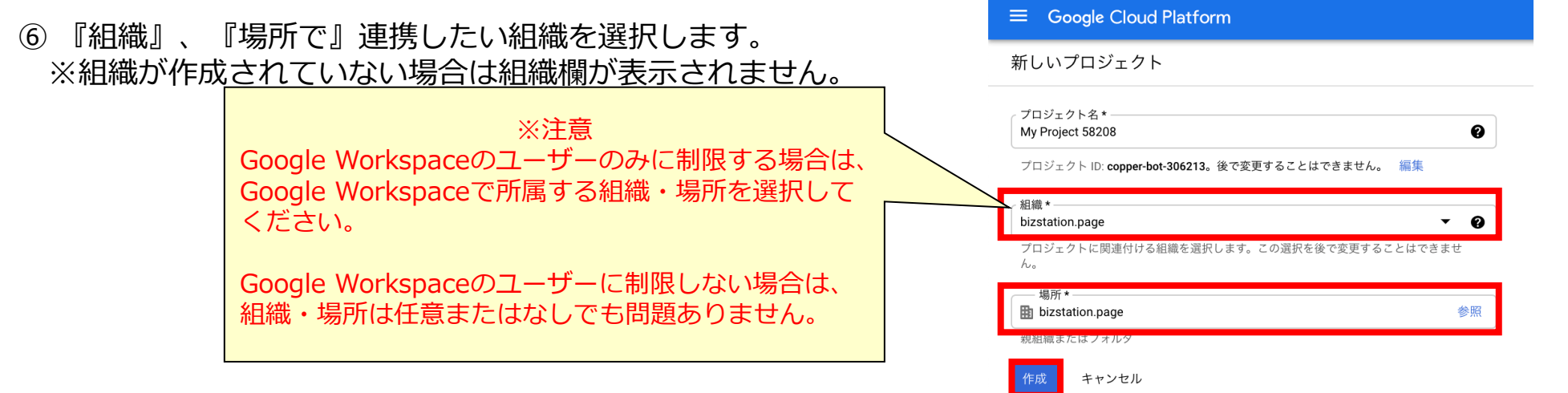

⑦『作成』をクリックします。

Oauth 同意画面

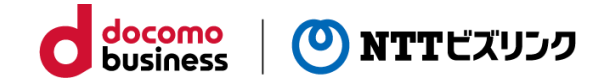

**Google Cloud Platform** My Project 71139 -÷ >-? 1 アプリを利用できるユーザーを設定します。 ダッシュボード アクティビティ 推奨事項 カスタマイ ホーム ① 先ほど作成したプロジェクトを選択します。 最近 A COVID-19 の影響への対応策を支援する Google Cloud。詳細 閉じる 固定されたプロダクト θ× はここに表示されます ②左の一覧にある『APIとサービス』を選択します。 È マーケットプレイス コジェクト情報 . .. お支払い API とサービス API ジェクト番号 ÷. サポート

③『Oauth 同意画面』をクリックしてください。

④『内部』または『外部』を選択し、作成を押して ください。

⑤『Oauth 同意画面』の設定画面が表示されます。

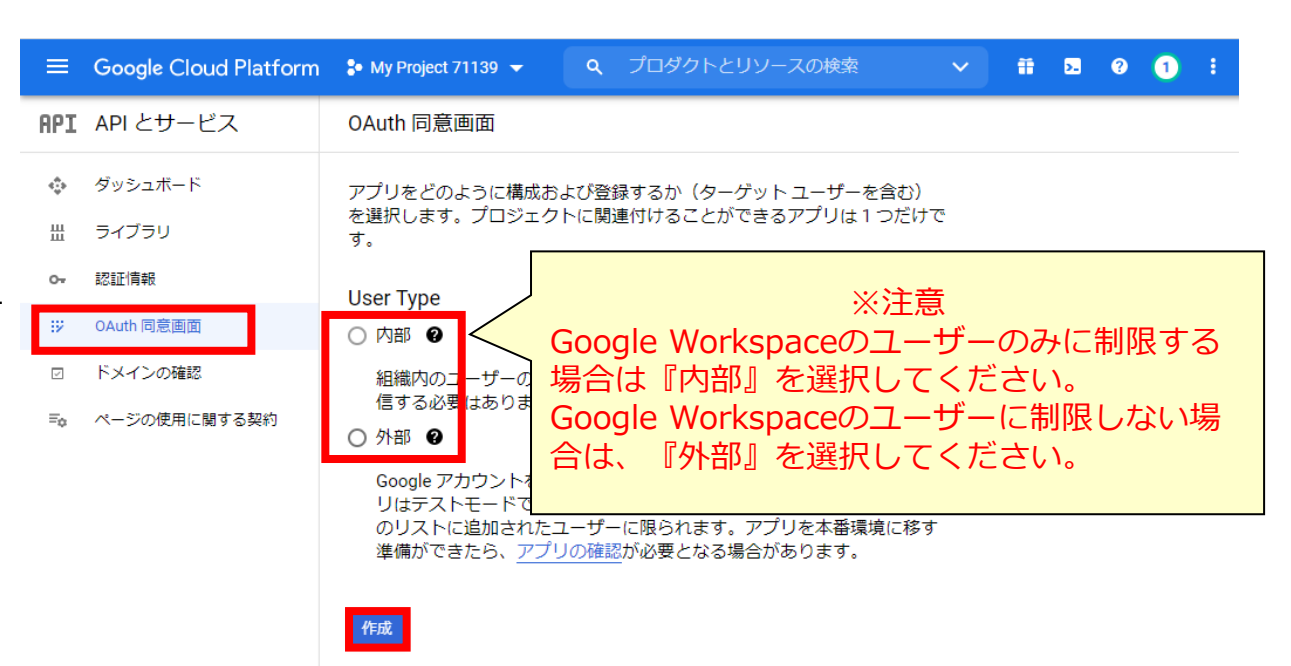

## Oauth 同意画面

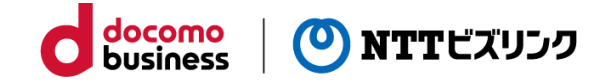

| アプリを利用できるユーザーを設定します。     |               | Google Cloud Platform | P auth-test-c ▼                                        |  |
|--------------------------|---------------|-----------------------|--------------------------------------------------------|--|
|                          | API           | API とサービス             | アプリ登録の編集                                               |  |
| ⑥『アノリ名』を人力してくたさい。(仕恵又字列) | < <b>\$</b> ₽ | ダッシュボード               | 1 OAuth 同意画面 — 2 スコープ — ③ 概要                           |  |
| ⑦ 『フーザーサポートメール』を入力してください | Ш             | ライブラリ                 |                                                        |  |
| (お客さま任意メールアドレス)          | 0+            | 認証情報                  | アプリ情報                                                  |  |
|                          | 92            | OAuth 同意画面            | この情報は同意画面に表示されるため、デベロッパーのユーザー情報とデベ                     |  |
|                          | $\checkmark$  | ドメインの確認               | ロッパーへの問い合わせ方法をエンドユーザーが把握できます。                          |  |
|                          | ≡¢            | ページの使用に関する契約          | アプリ名 *<br>project-1016380607949                        |  |
|                          |               |                       | 同意を求めるアプリの名前                                           |  |
|                          |               |                       | ユーザー サポートメール *<br>xxxxxxxxx@xxxx.com                   |  |
|                          |               |                       | ユーザーが同意に関して問い合わせるために使用                                 |  |
|                          |               |                       | アプリのロゴ 参照                                              |  |
|                          |               |                       |                                                        |  |
|                          |               |                       |                                                        |  |
| ⑧『デベロッパーの連絡先情報』の         |               |                       | デベロッパーの連絡先情報                                           |  |
| 『メールアドレス』に入力してください。      |               |                       | - メールアドレス*                                             |  |
| (お家さま任音メールアドレス)          |               |                       |                                                        |  |
| の名となに思い、パリーレンパ           |               |                       | これらのメールアトレスは、プロジェクトの変更についてGoogleかっちわれらせずるため<br>に使用します。 |  |
| ⑨『保存して次へ』をクリックしてください。    |               |                       | 保存して次へ キャンセル                                           |  |
|                          |               |                       |                                                        |  |
|                          | <١            |                       |                                                        |  |

## Oauth 同意画面

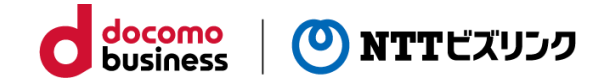

⑩デフォルトの設定のまま『保存して次へ』をクリックします。
 ⑪Google Workspaceのユーザーに制限しない場合は、以下の画面が出てきますが、そちらも『保存して次へ』をクリックします。

| ≡          | Google Cloud Platform | ✿ webrtc01 ▼ Q プロダクトとリソースの検索                                                                           |
|------------|-----------------------|----------------------------------------------------------------------------------------------------|
| API        | API とサービス             | アプリ登録の編集                                                                                               |
| 4 <b>.</b> | ダッシュボード               | 🤣 OAuth 同意画面 — 🔮 スコープ — <b>3 省略可能な情報</b> —  概要                                                         |
| ш          | ライブラリ                 | アプリに関してより多くの有益な情報を Google の審査担当者に提供するこ                                                                 |
| 07         | 認証情報                  | とによって、検証プロセスに要する期間が短縮されます。                                                                             |
| 92         | OAuth 同意画面            | 省略可能な情報                                                                                                |
|            | ドメインの確認               | 過去に使用していた Google の連絡先のメールアドレスを共有する                                                                     |
| ≡¢         | ページの使用に関する契約          |                                                                                                    |
|            |                       | アプリに関する最終的な詳細情報を共有してください。Google による検証<br>に役立つ情報(OAuth を使用するプロジェクトが他にもあればそのプロジェ<br>クト ID など) もすべて含まれます。 |
|            |                       | 関連ドキュメントに追加リンクを 3 つまで指定します                                                                             |
| <1         |                       | 保存して次へ キャンセル                                                                                           |

API APIとサービス アプリ登録の編集 🔹 ダッシュボード OAuth 同意画面 — 2 スコープ — 3 概要 ᇤ ライブラリ スコープとは、アプリのユーザーに許可を求める権限を表します。スコ 認証情報 0-ープを定めることで、プロジェクトからユーザーの Google アカウントに ある特定の種類のプライベートなユーザーデータへのアクセスが可能に ジ OAuth 同意画面 なります。詳細 ☑ ドメインの確認 スコープを追加または削除 ≡☆ ページの使用に関する契約 非機密のスコープ API 🛧 範囲 ユーザー向けの説明 表示する行がありません ∂機密性の高いスコープ 機密性の高いスコープとは、プライベート ユーザーデータへのアクセスをリクエス トするスコープです。 API 🛧 範囲 ユーザー向けの説明 表示する行がありません ▲ 制限付きのスコープ 制限付きのスコープとは、機密性の高いユーザーデータへのアクセスをリクエスト するスコープです。 範囲 ユーザー向けの説明 API 🕇 表示する行がありません 保存して次へ キャンセル <I

12『ダッシュボードへ戻る』をクリックして終了します。

アプリケーション概要

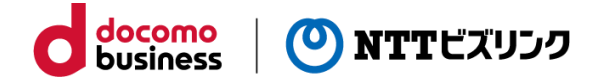

### Google Workspaceのユーザーに制限しない場合のみ実施する作業です。

① 『アプリを公開』をクリックしてください。

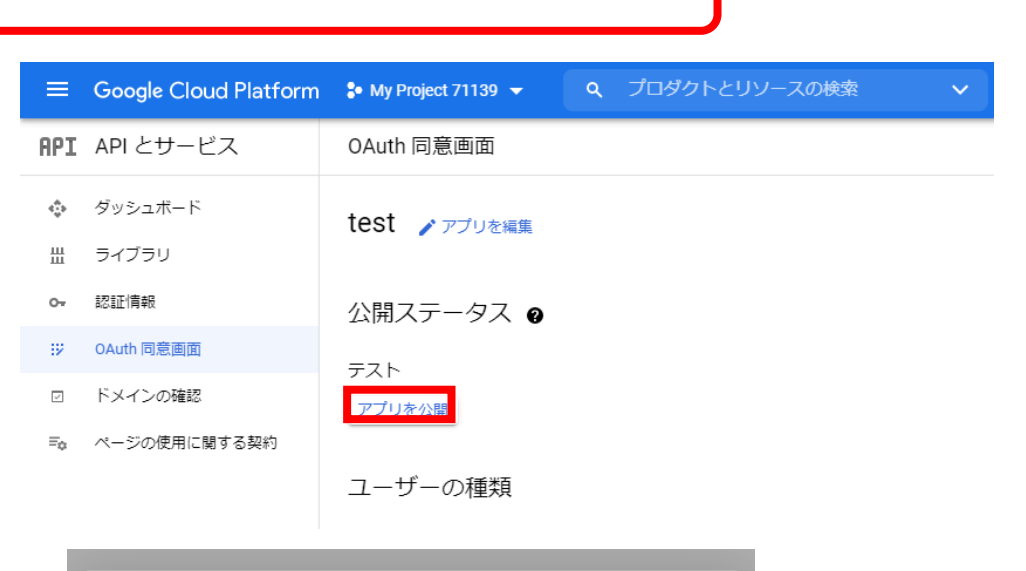

- ② 『確認』をクリックしてください。
- ③ 『公開ステータス』が本番環境になりましたら、 完成です。

| 本番環境に push しますか?                                                                                                    |
|----------------------------------------------------------------------------------------------------|
| Google アカウントを持つすべてのユーザーがアプリを使用できるようにし<br>ます。                                                                                             |
| 検証を受けるためにアプリを送信する必要はありません。10 個以上のドメ<br>インの追加、ロゴのアップロード、プライベートまたは制限されたスコープ<br>のリクエストなど、今後アプリの構成を変更する場合は、 <u>検証を受けるため</u><br>に送信する必要があります。 |
| キャンセル 確認                                                                                                    |
| マイノンル 理由                                                                                                    |

## 認証情報の作成

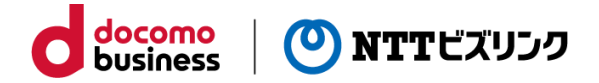

下記の手順で認証情報の設定をしてください。

- ①左の一覧にある『APIとサービス』を選択します。
- ②『認証情報』をクリックしてください。
- ③『認証情報を作成』を選択します。
- ④『OAuth クライアント ID』を選択します。
- ⑤『アプリケーションの種類』で
   『ウェブアプリケーション』を選択します。

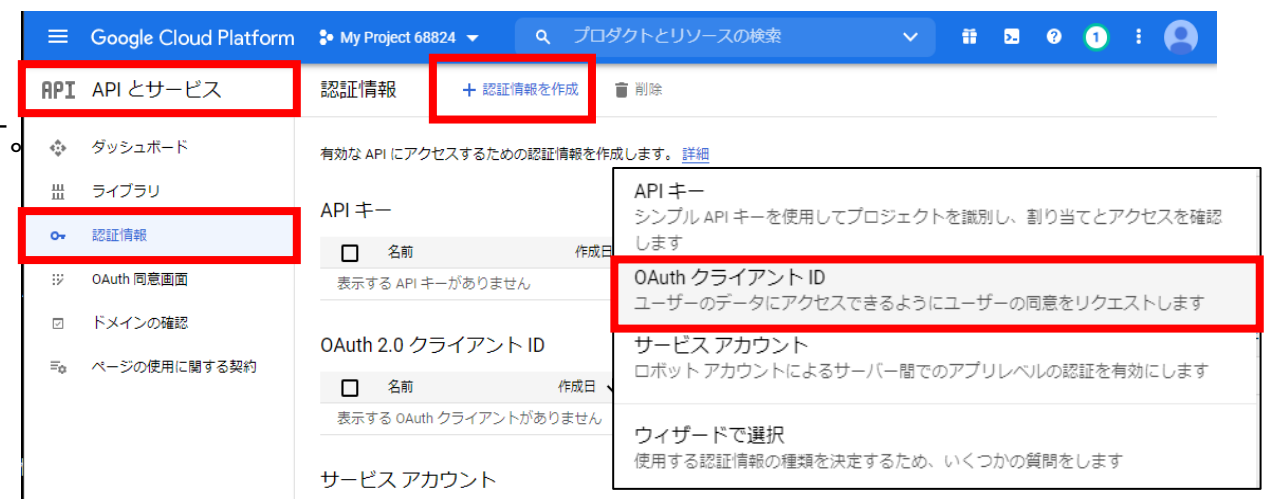

| =   | Google Cloud Platform | My Project 68824 マ Q プロダクト                                                                    | とリソースの検索            | ~    |      | ۶. | ? | 1 | ÷ |  |
|-----|-----------------------|-----------------------------------------------------------------------------------------------|---------------------|------|------|----|---|---|---|--|
| API | API とサービス             | ← OAuth クライアント ID の作成                                                                         |                     |      |      |    |   |   |   |  |
| <;> | ダッシュボード               | クライアント ID は、Google の OAuth サーバーで個々の                                                           | Dアプリを識別するために使用し     |      |      |    |   |   |   |  |
| Ш   | ライブラリ                 | ます。アプリが複数のプラットフォームで実行される場合、それぞれに独自のクライア<br>ント ID が必要になります。詳しくは、 <u>OAuth 2.0 の設定</u> をご覧ください。 |                     |      |      |    |   |   |   |  |
| 0+  | 認証情報                  | アプリケーションの種類 *                                                                                 |                     |      |      |    |   |   |   |  |
| :2  | OAuth 同意画面            | OAuth クライアントの種類については <u>こちら</u> をご覧くだ                                                         |                     | _    | _    | _  | _ | _ |   |  |
|     | ドメインの確認               |                                                                                               | ウェブ アプリケーション        |      |      |    |   |   |   |  |
| ≡¢  | ページの使用に関する契約          |                                                                                               | Android             |      |      |    |   |   |   |  |
|     |                       |                                                                                               | Chrome アプリ          |      |      |    |   |   |   |  |
|     |                       |                                                                                               | iOS                 |      |      |    |   |   |   |  |
|     |                       |                                                                                               | テレビと入力が限られたデバイス     | ζ    |      |    |   |   |   |  |
|     |                       |                                                                                               | デスクトップ アプリ          |      |      |    |   |   |   |  |
|     |                       |                                                                                               | ユニバーサル Windows プラット | フォーム | (UWF | ») |   |   |   |  |

⑥名前(任意)を入力して下さい。

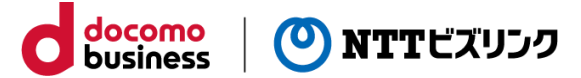

-

#### ← OAuth クライアント ID の作成

クライアント ID は、Google の OAuth サーバーで個々のアプリを識別するために使用し ます。アプリが複数のプラットフォームで実行される場合、それぞれに独自のクライア ント ID が必要になります。詳しくは、<u>OAuth 2.0 の設定</u>をご覧ください。 OAuth クライ アントの種類の詳細

アプリケーションの種類 \* ――― ウェブ アプリケーション

#### 名前 \* TEST

OAuth 2.0 クライアントの名前。この名前はコンソールでクライアントを識別するために のみ使用され、エンドユーザーには表示されません。

● 下で追加する URI のドメインは、<u>OAuth 同意画面</u>に承認済みドメインとして自動で追加されます。

#### 承認済みの JavaScript 生成元 @

ブラウザからのリクエストに使用します

╋ URI を追加

#### 承認済みのリダイレクト URI ❷

ウェブサーバーからのリクエストに使用します

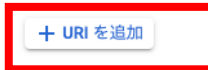

Note: It may take 5 minutes to a few hours for settings to take effect

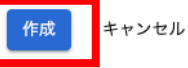

https://<弊社から通知されたドメイン>/oauth2/idpresponse

⑦『承認済みのリダイレクトURI』で『URIを追加』をク

⑨『作成』をクリックしてください

⑧以下の通り入力してください

© NTT BizLink, Inc. All Rights Reserved.

リックします。

## 認証情報の作成

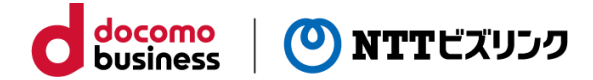

#### ①『クライアントID』と『クライアントシークレット』が 表示されますのでテキストファイルに保存してください。 (後程使用します)

| OAuth クライアントを作成しました                                                                                                    |                       |
|----------------------------------------------------------------------------------------------------|-----------------------|
| クライアント ID とシークレットには、常に API とサービスの認証情報力<br>セスできます                                                                                                    | )らアク                  |
| <ul> <li>OAuth 同意画面が確認されるまで、OAuth では<u>プライベート</u></li> <li><u>ータにかかわるスコープのログイン</u>が 100 回までに制限され<br/>す。公開には確認プロセスが必要になる場合があり、確認プ<br/>スには数日を要する場合があります。</li> </ul> | <u>. デ</u><br>は<br>ロセ |
| クライアント ID<br>XXXXXXXXXXXXXXXXXXXXXXXXXXXXXXXXXXXX                                                                                                    | ٦                     |
| クライアントシークレット<br>XXXXXXXXXXXXXXXXXXXXXXXXXXXXXXXXXXXX                                                                                                    | ۵                     |
|                                                                                                    | ок                    |

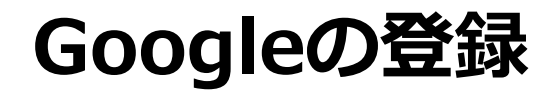

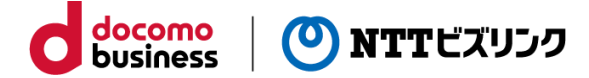

Smart Federationの管理者として登録されているユーザーでログインしてください。

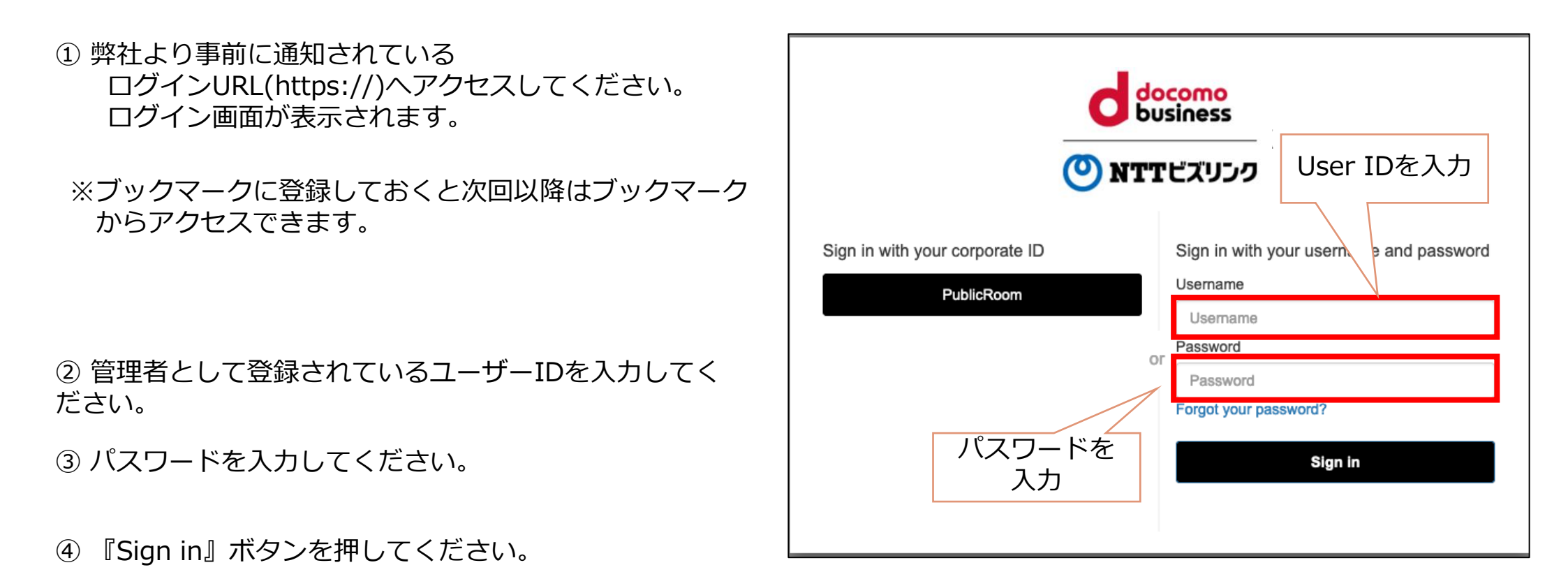

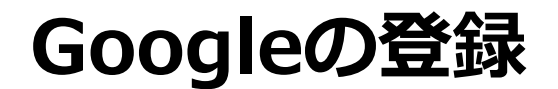

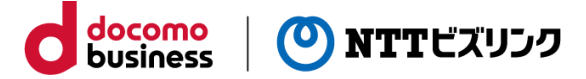

Smart Federation管理メニューのIDプロバイダー管理からGoogleを登録します。

①管理メニューで『IDプロバイダー管理』をクリックしてください。

②IDプロバイダー追加を押下し、Googleを選択します。

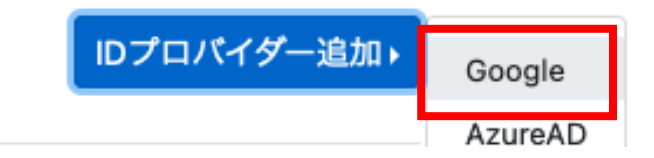

#### IDプロバイダー追加

⑤『送信』をクリックします。

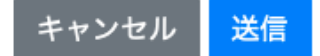

×

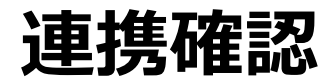

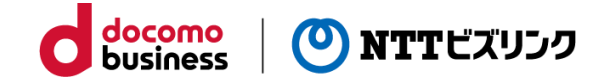

①Smart Federation ログインURLにアクセスしてください。

- ②『Continue with Google』を選択し、
   Smart Federationへ登録した
   Googleのアカウントで ログインしてください。
- ※ Smart Federationへの登録、 ログイン方法は以下をご参照ください。

別冊『Smart Federation管理マニュアル』 別冊『Smart Federation利用マニュアル』

|                                                            | Dcomo<br>Usiness                        |
|------------------------------------------------------------|-----------------------------------------|
| <b>O</b> NT:                                               | 「ビズリンク                                  |
| Sign in with your corporate ID                             | Sign in with your username and password |
| dAccount                                                   | Username                                |
| PublicRoom                                                 | Username<br>Password                    |
| AzureAD                                                    | Password Forgot your password?          |
| Sign In with your social account                           | Sign in                                 |
| G Continue with Google                                     |                                         |
| We won't post to any of your accounts without asking first |                                         |

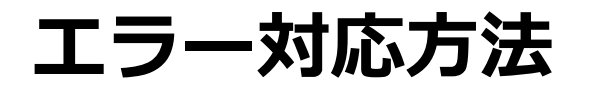

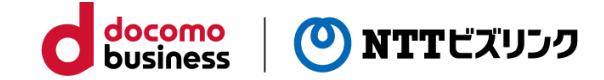

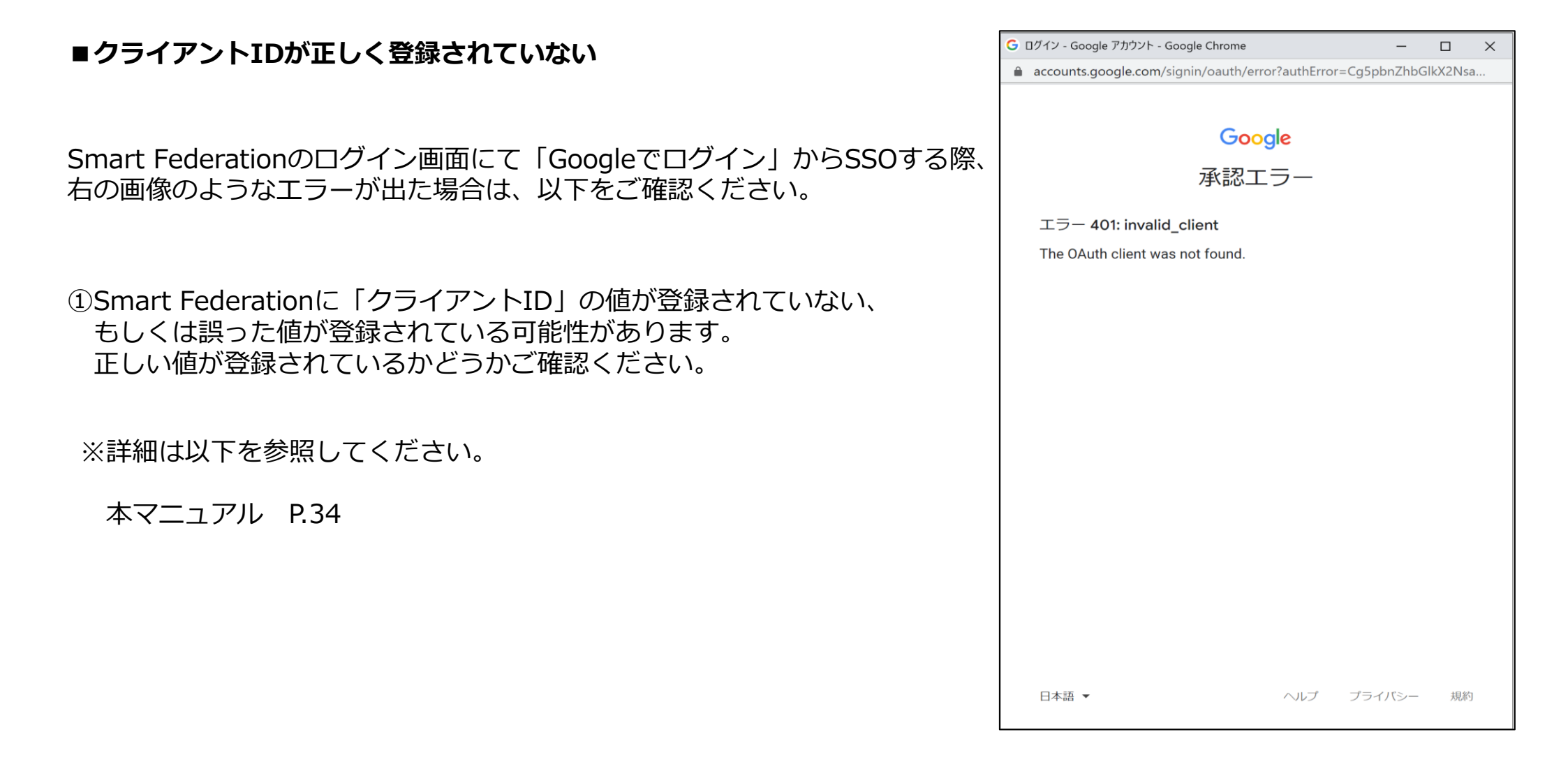

## エラー対応方法

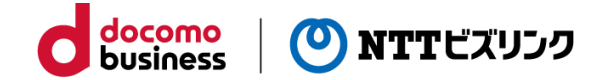

### ■クライアントシークレットが正しく登録されていない

Smart Federationのログイン画面にて「Googleでログイン」 からSSOする際、ログイン画面が再表示された場合は、以下を ご確認ください。

①Smart Federationに「クライアントシークレット」の値が登録されていない、もしくは誤った値が登録されている可能性があります。正しい値が登録されているかどうかご確認ください。

※詳細は以下を参照してください。

本マニュアル P.34

|                                                            | ocomo<br>Isiness                        |
|------------------------------------------------------------|-----------------------------------------|
| 🕐 NTT                                                      | 「ビズリンク                                  |
| Sign in with your corporate ID                             | Sign in with your username and password |
| dAccount                                                   | Username                                |
| PublicRoom                                                 | Password                                |
|                                                            | Password                                |
| AzureAD                                                    | Forgot your password?                   |
| Sign In with your social account                           | Sign in                                 |
| G Continue with Google                                     |                                         |
| We won't post to any of your accounts without asking first |                                         |

## エラー対応方法

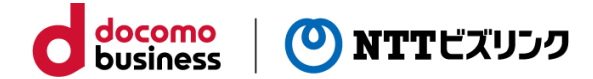

### ■リダイレクトURIが正しく登録されていない

Smart Federationのログイン画面にて「Googleでログイン」から SSOする際、右の画像のようなエラーが出た場合は、以下をご確認 ください。

 ①お客さまのGoogle Cloud Platformにてご作成いただいた アプリケーションに、弊社から通知された
 「リダイレクトURI」の値が登録されていない、
 もしくは誤った値が登録されている可能性があります。
 正しい値が登録されているかどうかご確認ください。

※詳細は以下を参照してください。

本マニュアル P.31

| G ログイン - Google アカウント - Google Chrome                                                                                                    |      | -      |    |  |  |
|----------------------------------------------------------------------------------------------------|------|--------|----|--|--|
| accounts.google.com/signin/oauth/error?authError=ChVyZWRpcmVjdF91c                                                                                                    |      |        |    |  |  |
| Google<br>承認エラー                                                                                                    |      |        |    |  |  |
| エラー 400: redirect_uri_misma                                                                                                    | atch |        |    |  |  |
| エラー 400: redirect_uri_mismatch<br>The redirect URI in the request, https://pf-test-sf-a-<br>210217.firebaseapp.com/_/auth/handler, does not match the<br>ones authorized for the OAuth client. To update the authorized<br>redirect URIs, visit:<br>https://console.developers.google.com/apis/credentials/oauthclient/\${yc<br>project=\${your_project_number}<br>詳細 |      |        |    |  |  |
| 日本語 ▼                                                                                                    | ヘルプ  | プライバシー | 規約 |  |  |

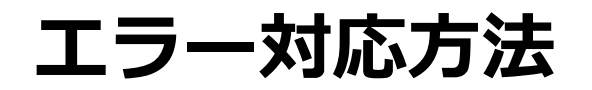

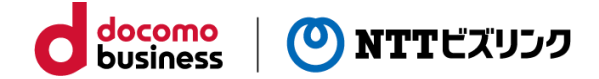

### ■Smart Federationにアカウントが正しくユーザー登録されていない

Smart Federationのログイン画面にて「Googleでログイン」から SSOする際、右の画像のようなエラーが出た場合は、以下をご確認 ください。

 対象のGoogleアカウントがSmart Federationに 正しくユーザー登録されていない可能性があります。
 Smart Federation管理者サイトにアクセスし、 対象のユーザーが登録されているかどうかご確認ください。

※詳細は以下を参照してください。

別冊『Smart Federation管理マニュアル』

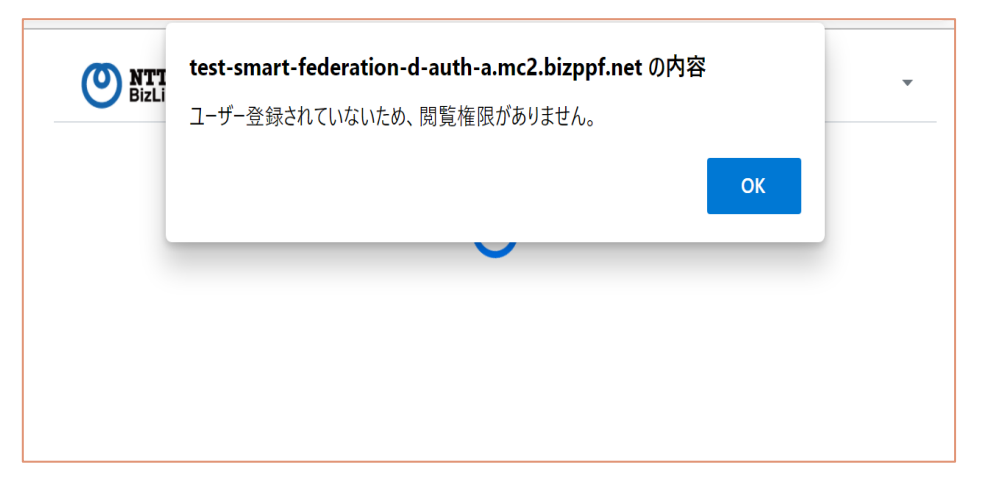

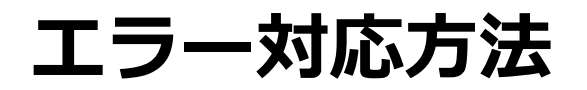

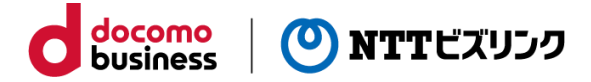

### ■お使いの端末がGoogle Workspaceのデバイス管理で許可されていない

お客さまのGoogle Workspaceでデバイス管理設定が有効になっており、お使いの端末が許可されていない場合に もエラーが出る可能性があります。

デバイス管理設定が有効になっている場合、許可されていない端末からはログインできません。

お客さまのGoogle Workspaceのデバイス管理設定でお使いの端末が許可されているかをご確認ください。

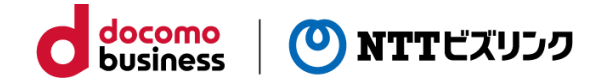

# 外部認証連携 ビジネスdアカウント編

## ドコモへのRPサイト申請

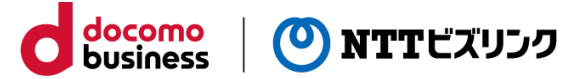

お客様がご契約中のビジネスdアカウントに、Smart Federationサイトを登録する必要がございます。

弊社から通知されたdアカウントリダイレクトURLをシステム情報のリダイレクトURLの項目にご記入の上、 ドコモにRPサイト申請を行ってください。

| HOME/ II      | <b>ンプロバイダー管理</b>                                                            |
|---------------|-----------------------------------------------------------------------------|
| 管理メニュー        | dアカウントリダイレクトURL1 https://XXXXXXXX.amazoncognitocom/authorize-return         |
| <b>ユーザー管理</b> | dアカウントリダイレクトURL2 https://smartfederation-XXXX.amazoncognito.com/idpresponse |

※dアカウントリダイレクトURLは2つ表示されますが、両方を記入の上ご申請ください ※詳しい申請方法につきましては、恐れ入りますがドコモへお問い合わせください

## ビジネスdアカウントの登録

Smart Federationの管理者として登録されているユーザーでログインしてください。

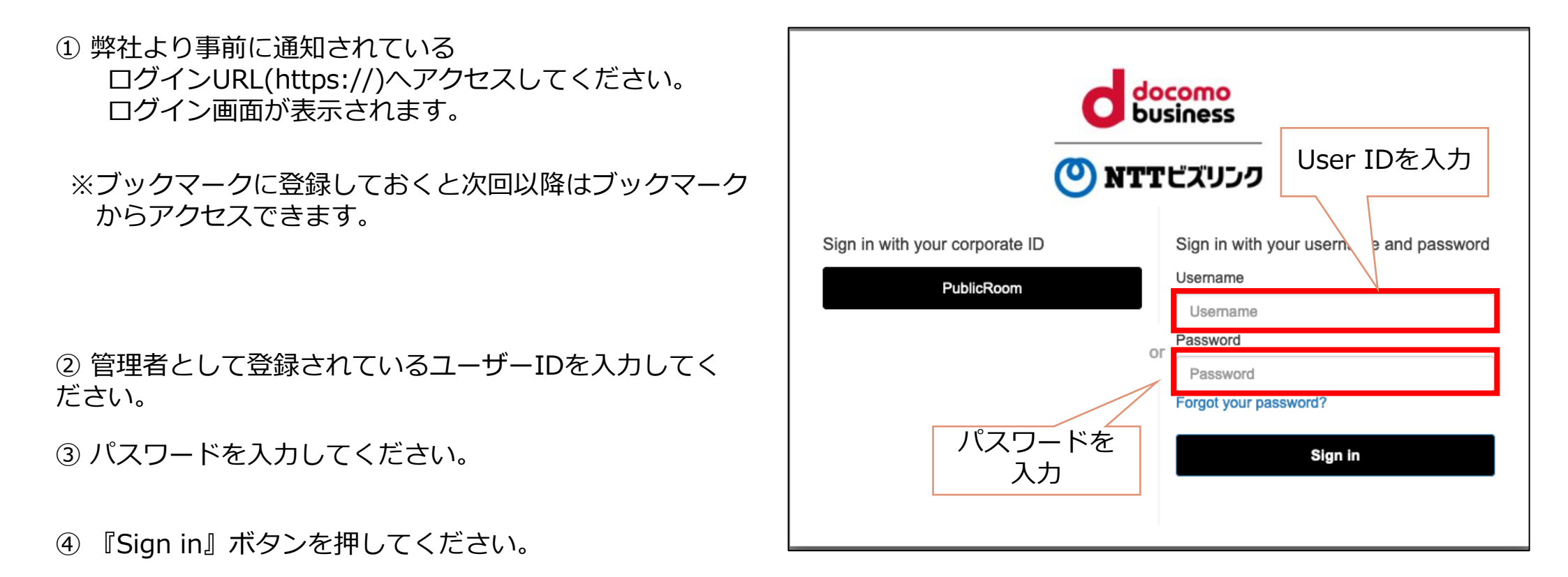

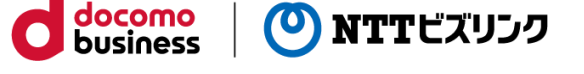

## ビジネスdアカウントの登録

Smart Federation管理メニューのIDプロバイダー管理からGoogleを登録します。

①管理メニューで『IDプロバイダー管理』をクリックしてください。

②IDプロバイダー追加を押下し、dAccountを選択します。

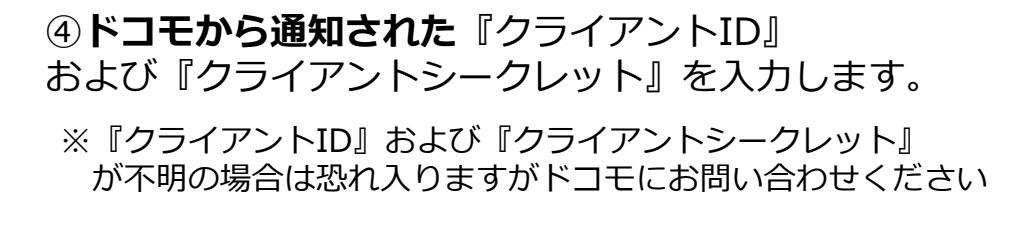

⑤『送信』をクリックします。

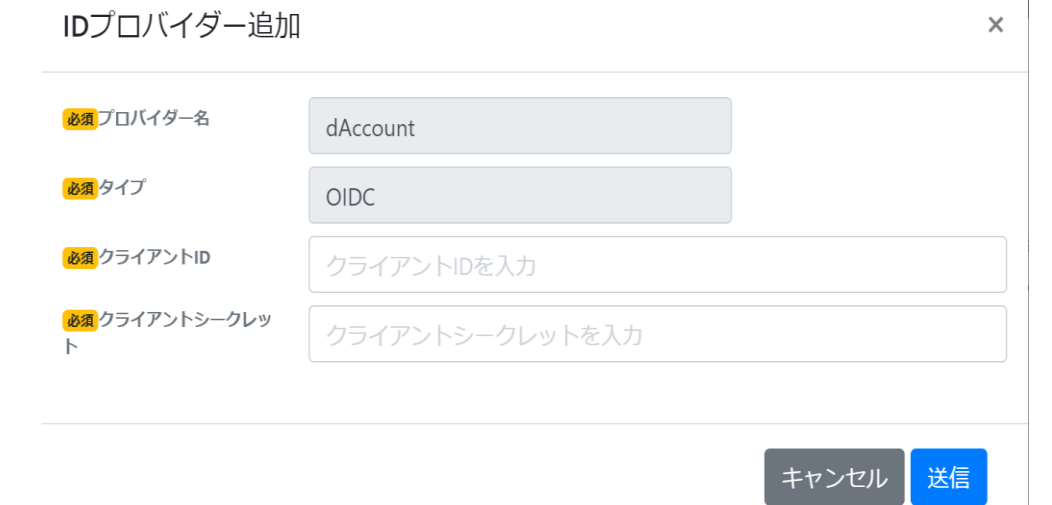

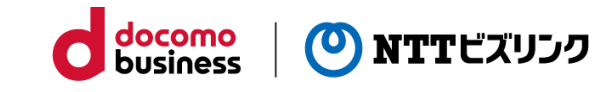

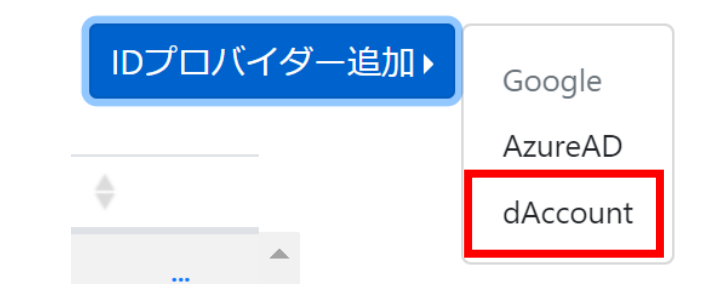

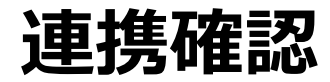

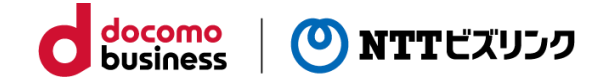

①Smart Federation ログインURLにアクセスしてください。

- ②『dAccount』を選択し、
   Smart Federationへ登録した
   dアカウントで ログインしてください。
- ※ Smart Federationへの登録、 ログイン方法は以下をご参照ください。

別冊『Smart Federation管理マニュアル』 別冊『Smart Federation利用マニュアル』

|                                                            | ocomo<br>osiness                        |
|------------------------------------------------------------|-----------------------------------------|
| 🕐 NTI                                                      | ビズリンク                                   |
|                                                            |                                         |
| Sign in with your corporate ID                             | Sign in with your username and password |
| dAccount                                                   | Username                                |
|                                                            | Username                                |
| PublicRoom                                                 | Password                                |
| AzureAD                                                    | Forgot your password?                   |
| Sign In with your social account                           | Sign in                                 |
| G Continue with Google                                     |                                         |
| We won't post to any of your accounts without asking first |                                         |

## エラー対応方法

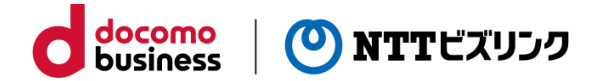

### ■dアカウントリダイレクトURLが正しく登録されていない

Smart Federationのログイン画面にて「dアカウントでログイン」からSSOする際、 右の画像のようなエラーが出た場合は、以下をご確認ください。

 1)お客様からNTTドコモへ申請いただいたRPサイトの登録において、 弊社から通知された
 「dアカウントリダイレクトURL1」
 「dアカウントリダイレクトURL2」
 の値が登録されていない、
 もしくは誤った値が登録されている可能性があります。
 正しい値が登録されているかどうかご確認ください。

### ß

#### このサイトにアクセスできません

https://apigateway.execute-api.ap-northeast-

1.amazonaws.com/v1/oauth2/authorize?

1.amazoncognito.com%2Foauth2%2Fidpresponse&scope=openid+accountid+email +account\_info+dprofile\_email+offline\_access&response\_type=code&state=H4sIAAA AAAAAAHVQy26DMBD8F58xsQkhwA0BzaNJo6RN26iqKmNsQAHsgBOlqfrvXXrroZf VrHZ2NDNfiKEQMY1b1ZISsN5g-

nHwdvH8GswVsIAG5zziXJ1bAyuHdUpO04lyRcazpiqkoswn\_kk0XQOEHAilMboPRyMj QK5vWGewFLnomKlUi3PMzqbEfcGp3XDHzqqb1tJuhRlxVtcZ40e7NE0NYgLEuMoFQA lws0higAUK35DSoq1y9G6hEi5Yu5zuzsvt6rl-xfGmK2ZpZCpnHx3g4QiMu8fLy-V6LFb0EC\_cdBVdEnn\_nOpIr2dPldrLNF0mr9vk4XNIXcPHf-5\_jQ8R7L-

owEmAgYLpIANZIHMHf8YMxzQakToO8fAYvt-

qMBAAA.H4sIAAAAAAAAAAAEgAN\_w6FyYOGe2htAeBiDlOox0VWktHmsvjibUerUUC mhFbG0vJe-IAAAAA.3 のウェブページは一時的に停止しているか、新しいウェブアドレスに移動した可能性があります。

ERR\_TUNNEL\_CONNECTION\_FAILED

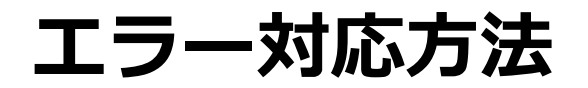

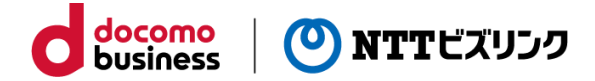

### ■クライアントIDが正しく登録されていない

Smart Federationのログイン画面にて「dアカウントでログイン」からSSOする際、 右の画像のようなエラーが出た場合は、以下をご確認ください。

①Smart Federationに「クライアントID」の値が登録されていない、 もしくは誤った値が登録されている可能性があります。 正しい値が登録されているかどうかご確認ください。 正常に接続できませんでした(400) Invalid data. Connection cannot be established.(400)

## エラー対応方法

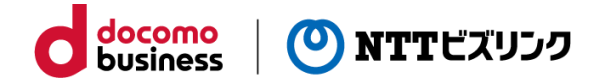

### ■クライアントシークレットが正しく登録されていない

Smart Federationのログイン画面にて「dアカウントでログイン」からSSOする際、 ログイン画面が再度表示される場合は、以下をご確認ください。

①Smart Federationに「クライアントシークレット」の値が登録されていない、 もしくは誤った値が登録されている可能性があります。 正しい値が登録されているかどうかご確認ください。

|                                                                                      | como<br>siness                                      |
|--------------------------------------------------------------------------------------|-----------------------------------------------------|
| 🕐 NTT                                                                                | ビズリンク                                               |
| Sign in with your corporate ID                                                       | Sign in with your username and password<br>Username |
| PublicRoom                                                                           | Username<br>Password<br>Password                    |
| AzureAD                                                                              | Forgot your password?                               |
| Sign In with your social account                                                     | Sign in                                             |
| G Continue with Google<br>We won't post to any of your accounts without asking first |                                                     |

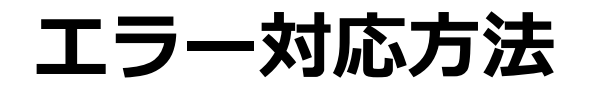

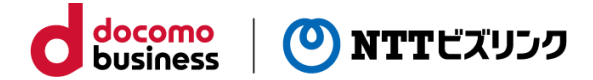

### ■Smart Federationにアカウントが正しくユーザー登録されていない

Smart Federationのログイン画面にて「dアカウントでログイン」からSSOする際、 右の画像のようなエラーが出た場合は、以下をご確認ください。

 対象のdアカウントがSmart Federationに 正しくユーザー登録されていない可能性があります。
 Smart Federation管理者サイトにアクセスし、 対象のユーザーが登録されているかどうかご確認ください。

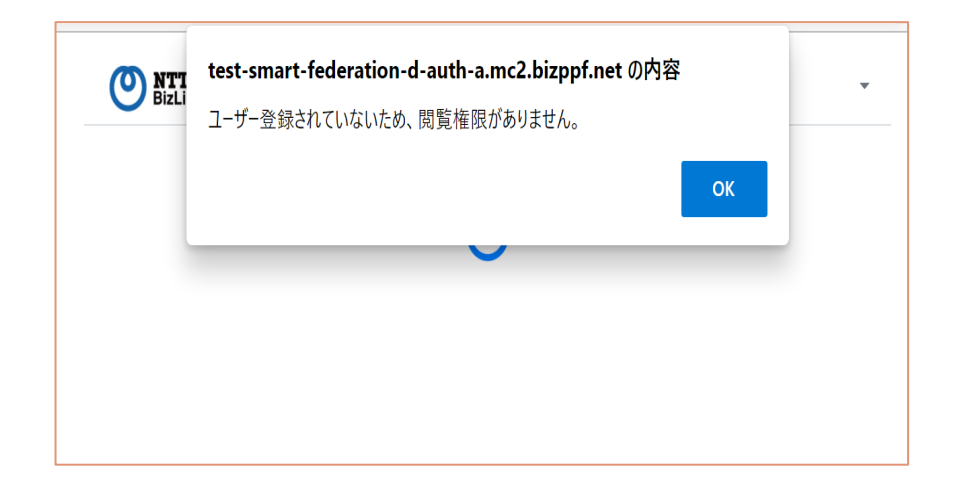

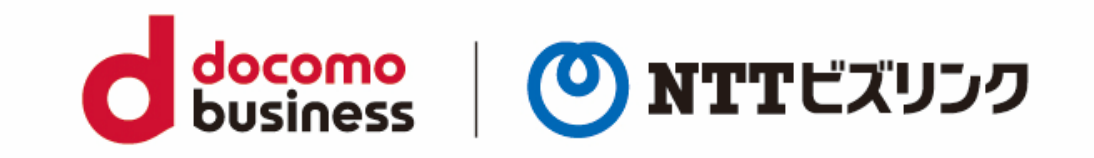